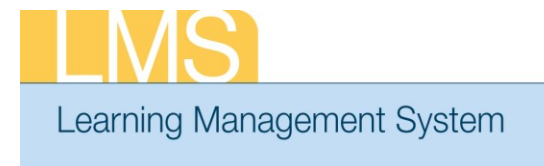

## Tip Sheet

## ASSIGNING CONTINUING EDUCATION REQUIREMENTS TO A LEARNER

It's important that supervisors have a NIH Supervisory Refresher Continuing Education Plan assigned in the Learning Management System (LMS). Assigning this Continuing Education Plan to the learner will help them track the required credits to be completed. This tip sheet will show how to add a Continuing Education Plan to a learner.

- 1. Log on to the LMS.
  - **NOTE:** For instructions about logging on, refer to the *Log-On Instructions* (*TS02-L*) *tip sheet.*
- 2. Select the People Administrator role in the drop-down Go To menu.

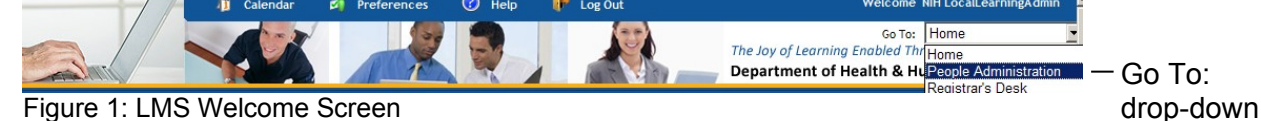

- 3. On the Learning tab, select the **Continuing Education** link on the left-hand navigation.
- 4. Enter the Learner Name in Search box and select Search.

| People      | Learning    | Assessments | Prescriptive Rules | Success Plans | Reports                                                                                                    |
|-------------|-------------|-------------|--------------------|---------------|----------------------------------------------------------------------------------------------------|
|             |             |             |                    |               |                                                                                                    |
| Enrollment  | s           | Continuing  | Education          |               |                                                                                                    |
| Transcript  | s           |             |                    |               |                                                                                                    |
| Certificati | ons         |             |                    |               |                                                                                                    |
| Curricula   |             |             |                    |               | Advanced Search                                                                                                    |
| Continuin   | g Education | Name(s)     |                    |               | Enter one or more last                                                                                                    |
| Courses     |             |             |                    | Search        | names or full names<br>separated by semi-colons<br>(;). First names and partial<br>values do not return results.<br>Example: |
|             |             |             |                    |               | Williams; Bob Smith; Jones,<br>Sharon                                                                                        |

Figure 2: Search for Learner under the Continuing Education Screen

**NOTE:** See instructions for searching listed to the right of the search box. If you do not find the account you are looking for, try Advanced Search. The advanced search will allow you to enter partial names, search for everyone under a specific manager or organization code, etc.

TS61-A Assigning a Continuing Education Requirement to a Learner

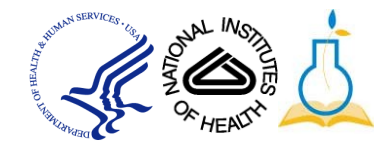

menu

| People               | Learning    | Assessmen    | ts Presc       | riptive Rules   | Success P   | 'lans 🕺 Re       | ports                                                                      |                                                                                                    |                                                           |
|----------------------|-------------|--------------|----------------|-----------------|-------------|------------------|----------------------------------------------------------------------------|----------------------------------------------------------------------------------------------------|-----------------------------------------------------------|
|                      |             |              |                | _               |             |                  |                                                                            |                                                                                                    |                                                           |
| Enrollment           | :S          | Continuir    | ng Educat      | ion             |             |                  |                                                                            |                                                                                                    |                                                           |
| Transcript           | s           |              |                |                 |             |                  |                                                                            |                                                                                                    |                                                           |
| Certificati          | ons         |              |                |                 |             |                  |                                                                            |                                                                                                    |                                                           |
| Curricula            |             |              |                |                 |             |                  | Advar                                                                      | nced Search                                                                                                   |                                                           |
| Continuin<br>Courses | g Education | Name(s)      | nih learr      | ler             |             | Search<br>Search | Enter<br>or full<br>semi-<br>and pa<br>return<br>Examp<br>Willia<br>Sharon | one or more l<br>names separ<br>colons(;). Firs<br>artial values o<br>n results.<br>ple:<br>ms; Bob Smit<br>n | last names<br>rated by<br>st names<br>do not<br>h; Jones, |
|                      |             | Search Res   | ults           |                 |             |                  | Prir                                                                       | nt   Export   M                                                                                               | Aodify Table                                              |
|                      |             | Showing 1 ou | ut of 1 result | s               |             |                  |                                                                            |                                                                                                    |                                                           |
|                      |             | Last Name    | First Name     | <u>Username</u> | Person Type | Updated b        | у                                                                          | Updated on                                                                                                    | View Status                                               |
|                      |             | Learner      | NIH            | NIHLEARNER      | Other       | nih2000793       | 3018                                                                       | 03/27/2012                                                                                                    | <u>View</u><br>Status                                     |
|                      |             |              |                |                 |             |                  |                                                                            |                                                                                                    |                                                           |

Figure 3: Search Results Screen

6. If the Continuing Education Requirement has not been added, click the Add Requirement link.

| People Learning Assessments Prescriptive Rules Success Plans Reports    |
|-------------------------------------------------------------------------|
|                                                                         |
|                                                                         |
| Enrollments Continuing Education Requirement: NIH Learner               |
| Transcripts                                                             |
| Certifications                                                          |
| Curricula Start Date >= End Date <=                                     |
| Continuing Education                                                    |
| Courses                                                                 |
|                                                                         |
| Group By O Field of Study O Courses O Continuing Education Requirements |
|                                                                         |
|                                                                         |
| Continuing Education Requirements <u>Add Requiremen</u>                 |
| No items found                                                          |
|                                                                         |

Figure 5: Continuing Education Requirement Screen

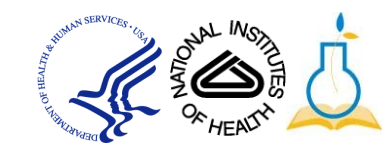

8. Enter NIH Supervisor in the Name field.

| Se | elect Contin | uing Education Requ | uirer | nents       |           |
|----|--------------|---------------------|-------|-------------|-----------|
|    |              |                     |       |             |           |
|    |              |                     |       |             | Configure |
|    | Name         | NIH Supervisor      |       | Description |           |
|    | Start Date = |                     | đ     | End Date =  |           |
|    | Domain       |                     | 6     |             |           |
|    | Save Search  | Query               |       |             | Search    |
|    | Save Search  | Query               | _     |             | Search    |

Figure 6: Select Continuing Education Requirement Screen

- 9. Click Search.
- 10. Select the correct requirement and click Select.

|       |                                                            |                                                                                                    |                                                                             |              | Configure    |
|-------|------------------------------------------------------------|----------------------------------------------------------------------------------------------------|-----------------------------------------------------------------------------|--------------|--------------|
| Name  | NIH Sup                                                    | ervisor                                                                                                    | Description                                                                 |              |              |
| Start | Date =                                                     |                                                                                                    | End Date =                                                                  |              |              |
| Doma  | in                                                         | ď                                                                                                    |                                                                             |              |              |
| Save  | Search Query                                               |                                                                                                    |                                                                             |              | Search       |
|       |                                                            |                                                                                                    |                                                                             |              |              |
| Selec | t Continuing Edu                                           | ucation Requirement                                                                                                    | s <u>Pr</u>                                                                 | int   Export | Modify Table |
|       | Name                                                       | Description                                                                                                    | Status                                                                      | Start Date   | End Date     |
|       | NIH<br>Supervisory<br>Refresher<br>Training<br>(2011-2013) | This Continuing Educ<br>Plan is to track refre<br>training required of<br>supervisors. (16 CLF<br>every 3 years) If a p<br>began working on th<br>requirement in 2011<br>this Continuing Educ<br>Plan to track 16 CLP | ation Active<br>esher<br>NIH<br>'s<br>erson<br>is<br>, use<br>ation<br>s by | 01/01/2011   | 12/31/2013   |

Figure 7: Select Continuing Education Requirement Screen

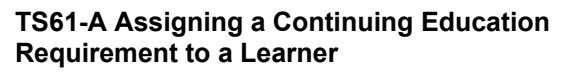

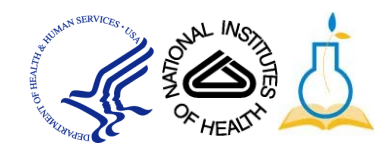

12. The Learners profile has now been updated with the correct job role.

| lame                                              | Status | Completion Status | Start Date | End Date   | Grace Period (days) | View Details           |
|---------------------------------------------------|--------|-------------------|------------|------------|---------------------|------------------------|
| NIH Supervisory Refresher<br>Training (2011-2013) | Active | In Progress       | 01/01/2011 | 12/31/2013 | 35                  | View Details<br>Delete |

Figure 8: Learner's Continuing Education Requirements Screen

If you experience trouble with this process, please contact the helpdesk for support at LMSSupport@mail.nih.gov.

TS61-A Assigning a Continuing Education Requirement to a Learner

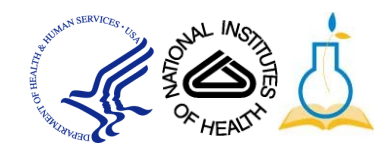